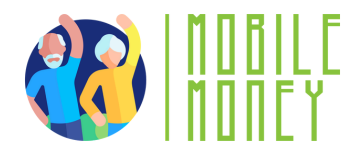

# Fișa de exerciții privind Mobile Money

# MODUL 6

# Exercițiul 1

Crearea unui cont și compararea prețurilor

Durata estimată a exercițiului

40-50 min

## Materiale

Computer, tabletă sau smartphone Acces la internet

## Instrucțiuni

Participanții vor accesa un site de comerț electronic (de exemplu, eMAG, Amazon). Ei își vor crea un cont nou, completând toate detaliile necesare. După aceea, vor alege un produs specific (de exemplu, telefon, laptop) și îl vor găsi pe cel puțin trei site-uri web

diferite. Vor compara prețurile și caracteristicile produsului și vor nota diferențele.

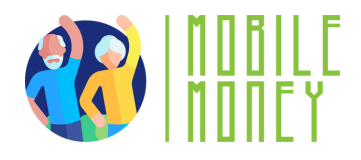

#### Pasul 1: Accesați un site de comerț electronic

- Deschideți browserul web preferat (Google Chrome, Mozilla Firefox etc.).
- În bara de adrese, tastați adresa URL a unui site de comerț electronic, cum ar fi: <u>eMAG</u>, <u>Altex</u>, <u>PC Garage.</u>
- Apăsați Enter pentru a încărca site-ul web.

### Pasul 2: Crearea unui cont nou/înscrierea

- Localizați butonul **înscriere/Registrare**, care se găsește de obicei în colțul din dreapta sus al site-ului.
- Apăsați pe el și alegeți să creați un cont nou în loc să vă conectați.
- Completați informațiile solicitate, care includ de obicei:

Nume complet (prenume și nume de familie) Adresa de e-mail Număr de telefon (dacă este necesar) Parolă

- Apăsați pe Submit/Register și verificați e-mailul pentru un link de verificare.
- Deschideți e-mailul și accesați link-ul de verificare pentru a vă activa contul.
- Conectați-vă folosind datele de identificare.

### Pasul 3: Alegeți un produs specific

- Gândiţi-vă la un produs pe care sunteţi interesat să îl cumpăraţi (de exemplu, smartphone, laptop, ceas inteligent, căşti).
- 2. Utilizați **bara de căutare** de pe site pentru a căuta produsul.

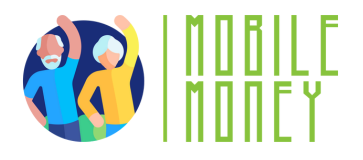

3. Navigați opțiunile disponibile și selectați un model **specific**, dacă doriți.

- 4. Notați **detaliile produsului**, cum ar fi:
  - Marca și modelul
  - Specificații (dimensiunea ecranului, procesor, RAM, spațiu de stocare, durata de viață a bateriei etc.)
  - Detalii privind vânzătorul (este vândut direct de site-ul web sau de un furnizor terţ?)
  - Evaluări și recenzii ale clienților

Pasul 4: Găsiți același produs pe alte site-uri web

- Deschideți cel puțin încă două site-uri de comerţ electronic (diferite de primul).
- Utilizați **funcția de căutare** pentru a găsi exact același model.

**Pasul 5:** Comparați prețurile și caracteristicile

**Pasul 6:** Trageți concluzii și cumpărați produsul care vă place mai mult